## CSF Omaha New Family Application Instructions

**Please note:** The instructions below are for families who are <u>NOT</u> currently receiving a CSF scholarship. If your child currently has a scholarship with CSF Omaha, do not fill out this new application. You will need to reapply by logging in to the **'Family Login'** box. If you have questions, please call the CSF office at 402-819-4990.

**New Families:** Before you begin your application, please make sure your 2018 annual income falls within our income guidelines located on the top of the application. If you are over income <u>DO NOT APPLY</u> as you fall outside of our guidelines and will not be considered.

Immigration status is not considered as part of this application.

Before you begin, you **MUST** have copies of all of your 2018 income documentation, this may include your Federal Income Tax Return, Child Support Income, Aid to Dependent Children Income, SNAP Income, Social Security Income, Public Housing/Section 8 Income, or other income.

## You will also NOT be able to save your application once you start it.

\* Note, the images reflected in this help guide are to assist you, but they will not match exactly to what you may see on the application.

To begin your application, go to the following link:

https://csfomaha.civicore.com/familylogin/

**Step 1:** You will be taken to the Family Portal page and will click on the link for NEW FAMILIES, using the hyperlink **'HERE'**.

| children's<br>scholarship<br>fund<br>OMAHA                                                                                | MAHA - FAMILY ACC                                                                                        | ESS                                                                                                    | 🚼 Select Language   🔻                                                          |
|----------------------------------------------------------------------------------------------------|----------------------------------------------------------------------------------------------------|----------------------------------------------------------------------------------------------------|--------------------------------------------------------------------------------|
| номе                                                                                                    |                                                                                                    |                                                                                                    |                                                                                |
| If you currently receive a CSF schola<br>If you do <u>NOT</u> currently receive a CS<br>Fami<br>Email Address<br>Password | arship, please login below per the instruction<br>SF scholarship and are a NEW FAMILY, pleat<br>Iy Login | ns you received in the mail or click here for a copy of those Instruase click HERE to fill out a new application. Make sure to pay atte | rctions.<br>Intion to the income requirements before starting the application! |
| Forgot Password?                                                                                                    |                                                                                                    |                                                                                                    |                                                                                |

(continue to next page)

**Step 2:** Please read through the instructions before beginning the application. Make sure your 2018 annual income falls within our income guidelines. Again, you will not be able to save this application once you start it!

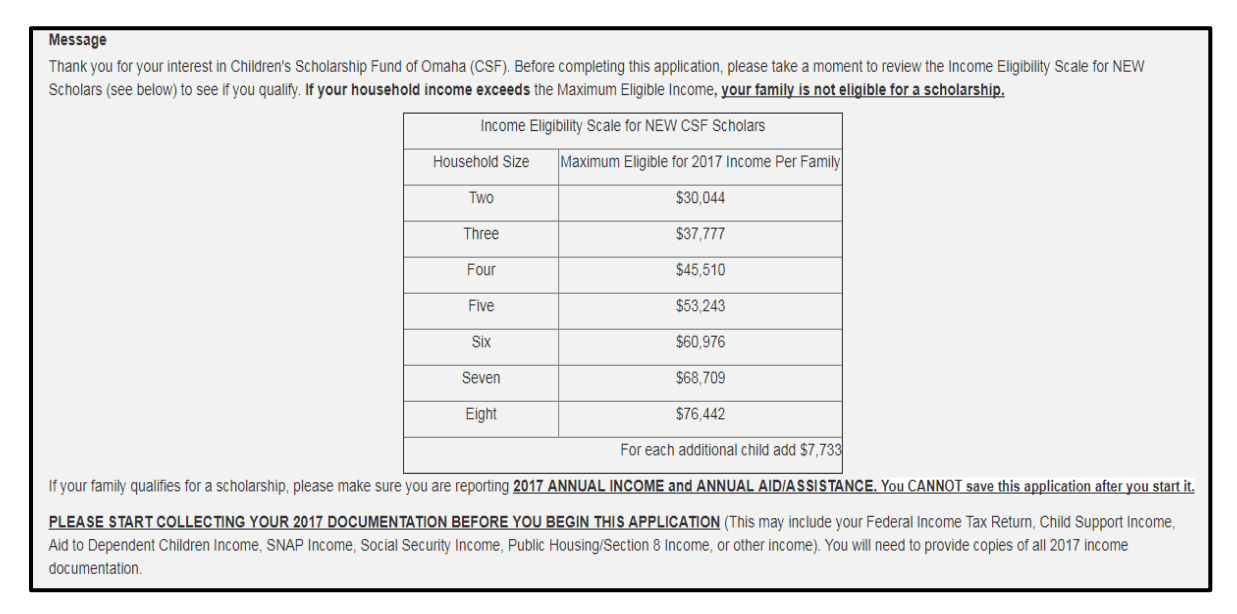

**Step 3:** Complete all required fields (indicated by an asterisk \*) within the **'Parent/Guardian 1 (Primary Guardian)'** section. <u>This information has no bearing on your scholarship eligibility</u>, but it will be used for data collection purposes and must be completed.

| - Parent/Guardian 1 (Primary Guardian)                         |                      |             |
|----------------------------------------------------------------|----------------------|-------------|
| * First Name                                                   | Middle Initial       | * Last Name |
| John                                                           |                      | Doe         |
| * Relationship to child(ren)                                   |                      |             |
| Father •                                                       |                      |             |
| * Marital Status                                               | * Ethnicity          |             |
| Married •                                                      | Multiracial          |             |
| * Address                                                      |                      |             |
| 111 Main St.                                                   |                      |             |
| * City                                                         | * State              | * Zip Code  |
| Omaha                                                          | Nebraska 🔻           | 68132       |
| * Primary Phone Number                                         | * Primary Phone Type |             |
| 402-555-5555                                                   | Cell                 |             |
| Other Phone Number                                             | Other Phone Type     |             |
|                                                                | Select •             |             |
| Other Phone 2 Number                                           | Other Phone 2 Type   |             |
|                                                                | Select •             |             |
| Other Phone 2 Number ext                                       |                      |             |
|                                                                |                      |             |
| * Email Address                                                |                      |             |
| johndoe@test.com                                               |                      |             |
| * Password If you have not already reset your password, please | * Confirm Password   |             |
| enter one now. This will be used to access your Family Page.   |                      |             |

(continue to next page)

**Step 4:** Enter your **'Household Financial Information'** for 2018. List the number of adults and the number of children who were living in your household, or the head of household was claiming financial responsibility for as of 12/31/18. Meaning if you are expecting any new additions to your household in 2018 you cannot include them on this application. Note, if your household size differs from what is listed on your FEDERAL 1040 tax document, you MUST explain that difference in the box provided.

| Household Financial Information                                                                                                    |                                                                                     |  |
|----------------------------------------------------------------------------------------------------|-------------------------------------------------------------------------------------|--|
| * School Year                                                                                                    |                                                                                     |  |
| 2017-2018                                                                                                    |                                                                                     |  |
| * Number of Adults Your household includes all persons living at the same address and/or all persons                                                                                                    | * Number of Children                                                                |  |
| for whom the head of household claims financial responsibility.                                                                                                    | 3                                                                                   |  |
| 2                                                                                                    |                                                                                     |  |
|                                                                                                    |                                                                                     |  |
| If your household size differs from what is listed on your EEDEPAL 1040 OP you did n                                                                                                    | of file taxes please include an explanation below that lists. Name, hithdate, and   |  |
| If your household size differs from what is listed on your FEDERAL 1040 OR you did n<br>relationship to head of household for each person.                                                                               | ot file taxes please include an explanation below that lists: Name, birthdate, and  |  |
| If your household size differs from what is listed on your FEDERAL 1040 OR you did n<br>relationship to head of household for each person.<br>List an explanation here if your house size differs from what you claimed. | ot file taxes please include an explanation below that lists: Name, birthdate, and  |  |
| If your household size differs from what is listed on your FEDERAL 1040 OR you did n<br>relationship to head of household for each person.<br>List an explanation here if your house size differs from what you claimed. | ot file taxes please include an explanation below that lists: Name, birthdate, and  |  |
| If your household size differs from what is listed on your FEDERAL 1040 OR you did n<br>relationship to head of household for each person.<br>List an explanation here if your house size differs from what you claimed. | ot file taxes please include an explanation below that lists: Name, birthdate, and  |  |
| If your household size differs from what is listed on your FEDERAL 1040 OR you did n<br>relationship to head of household for each person.<br>List an explanation here if your house size differs from what you claimed. | not file taxes please include an explanation below that lists: Name, birthdate, and |  |
| If your household size differs from what is listed on your FEDERAL 1040 OR you did n<br>relationship to head of household for each person.<br>List an explanation here if your house size differs from what you claimed. | ot file taxes please include an explanation below that lists: Name, birthdate, and  |  |
| If your household size differs from what is listed on your FEDERAL 1040 OR you did n<br>relationship to head of household for each person.<br>List an explanation here if your house size differs from what you claimed. | ot file taxes please include an explanation below that lists: Name, birthdate, and  |  |

**Step 5:** Enter your <u>2018</u> financial information. You will list your <u>2018</u> adjusted gross income and any <u>ANNUAL 2018</u> aid that you received. If you DID NOT file taxes in <u>2018</u>, but are employed please list \$0 for your adjusted gross income and include the amount you made in **'Other Income.'** Provide an explanation of where you work and your <u>2018</u> annual total.

If you are able, you can upload your required **2018** income documentation as you fill out the application. If you are unable to upload the required **2018** income documentation, please continue to fill in your financial information and continue with the application. There will be further instructions regarding mailing in copies of your **2018** income documentation that will be generated at the end of the application.

| - Adjusted Gross Income                                                                        |                                     |
|------------------------------------------------------------------------------------------------|-------------------------------------|
|                                                                                                |                                     |
| Adjusted Gross Income Adjusted Gross Income can be found on line 37 of your Federal Income Tax | Adjusted Gross Income Documentation |
| Return (Form 1040) or line 21 (Form 1040A). If you did not file taxes, please enter \$0.       | No file is currently uploaded.      |
| \$ 24875                                                                                       | Upload File                         |
|                                                                                                |                                     |
| - Child Support                                                                                |                                     |
| * Child Support?                                                                               |                                     |
|                                                                                                |                                     |
| Annual Child Support Amount                                                                    | Child Support Documentation         |
| \$ 3500                                                                                        | No file is currently uploaded.      |
|                                                                                                | Upload File                         |
|                                                                                                |                                     |
|                                                                                                |                                     |
| <ul> <li>Aid to Dependent Children/Public Assistance</li> </ul>                                |                                     |
| * Bublis Assistance Cash2                                                                      |                                     |
|                                                                                                |                                     |
| O TES OINO                                                                                     |                                     |
| SNAP                                                                                           |                                     |
|                                                                                                |                                     |
| * Supplemental Nutrition Assistance Program (SNAP)?                                            |                                     |
|                                                                                                |                                     |
| Annual SNAP Amount                                                                             | SNAP Documentation                  |
| \$ 1200                                                                                        | No file is currently uploaded.      |
|                                                                                                | Upload File                         |
|                                                                                                |                                     |

**Step 6:** Enter **'Student Information'** for your child(ren) you are applying for. Note, students eligible must be going into Kindergarten through 8<sup>th</sup> grade for the 2019-20 school year. You may select the school to which you will be applying if you have not yet registered your children at the school. However, communicating with the school is your responsibility! If you are still unsure of which school, you can select **'I don't see my school OR I haven't selected a school yet'** and then write *unknown* in the field provided.

| * First Name                                         | Middle Initial                                           | * Last Name                |  |
|------------------------------------------------------|----------------------------------------------------------|----------------------------|--|
| Jane                                                 |                                                          | Doe                        |  |
| * Date of Birth                                      | * Gender                                                 |                            |  |
| 01/10/2017                                           | Female •                                                 |                            |  |
| * Ethnicity                                          | * Grade                                                  |                            |  |
| Multiracial                                          | 3rd 🔻                                                    |                            |  |
| I don't see my school OR I haven't selected a school | * School Name If you haven't selected your school ye     | t, please write 'unknown'. |  |
| yet<br>✔                                             | Unknown                                                  |                            |  |
| * Do you attend the school selected above currently? | School Currently Attending, If Applicable                |                            |  |
| _Yes ⊛No                                             | If your child will be in kindergarten please leave blank |                            |  |

**Step 7:** If you have more than one child you would like to apply for click on the green **'Add another student'** button and enter in all required student information. If you are only applying for one student continue on with the application.

| i don't see my school OR i haven't selected a school<br>yet<br>✔ | * School Name If you haven't selected your school yet, please write 'unknown'.<br>Unknown          |
|------------------------------------------------------------------|----------------------------------------------------------------------------------------------------|
| * Do you attend the school selected above currently?<br>OYes  No | School Currently Attending, If Applicable If your child will be in kindergarten plesse leave blank |
| * Is this child transferring from a public school?<br>Yes        |                                                                                                    |
| Add another student                                              |                                                                                                    |

**Step 8:** After entering all personal, financial, and student information, please carefully read the Verification section. There are conditions to which you must agree in order to apply for and receive a scholarship. Please click inside the box next to each statement. When finished, and after ensuring all information is correct, you will electronically sign your name and then click **'Submit'**.

| - Verification                                                                                                    |                                                                                                    |  |
|----------------------------------------------------------------------------------------------------|----------------------------------------------------------------------------------------------------|--|
| □ * I promise to pay my annual \$500 family commitm                                                                                                    | nent in a timely manner.                                                                                                    |  |
| * I promise to ensure my child(ren) maintain a min                                                                                                    | nimum of 90% school attendance.                                                                                                    |  |
| I promise to complete an online parent survey in                                                                                                    | n the spring.                                                                                                    |  |
| I promise to comply with the standards of my ch                                                                                                    | nild(ren)'s chosen school.                                                                                                    |  |
| * I certify that all the information provided on this                                                                                                    | form is true and complete to the best of my knowledge.                                                                                                    |  |
| I understand that failure to comply with the above s<br>test scores, and demographic information for use b<br>be taken and used for promotional and fundraising | statements will result in the loss of my family's scholarship. I agree to allow the school to release grades, standardized<br>y Children's Scholarship Fund "CSF", for program evaluation purposes. I agree to allow my child's picture and video to<br>purposes. Finally, I agree to release CSF from any and all liability in its efforts to provide this scholarship. |  |
| * Type name here Typing your name here acts as your electron                                                                                                    | nic signature for the above statements.                                                                                                    |  |
| Submit Cancel                                                                                                    |                                                                                                    |  |

**Step 9:** After you clicked **'Submit'** you will be taken to your family portal page. You will see that a cover letter has been generated for you. If you did not upload your required 2018 income documentation during the financial section of the application, you will need to download and print the cover letter to mail in your income documentation. <u>You MUST include the cover letter. If the cover letter is not included, we cannot properly match your documents to your application and your application will automatically be deemed incomplete and not considered. Your cover letter acts as proof of your submission!</u>

| children's<br>scholarship<br>fund<br>OMAHA | OMAHA - FAMILY ACCESS                 | Doe 📲 Logout |
|--------------------------------------------|---------------------------------------|--------------|
| HOME APPLICATION                           | STUDENTS RESOURCES                    |              |
| Thank you for your application             | Click here to view your cover letter. |              |

## **IMPORTANT:**

You will be eligible for a scholarship only when all four steps are complete, your family falls within our income eligibility guidelines, we have copies of your 2018 income documentation, and CSF has reviewed your application. You are not guaranteed a scholarship until we verify your information. We will notify you if as to whether or not you receive a scholarship on July 2, 2019.

If you have questions or concerns regarding your application, please call the CSF office at 402-819-4990.